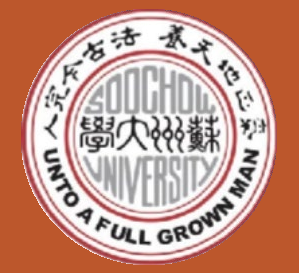

彭州大學

Soochow University

1 Shizi Str. Suzhou China 215006 www.suda.edu.en

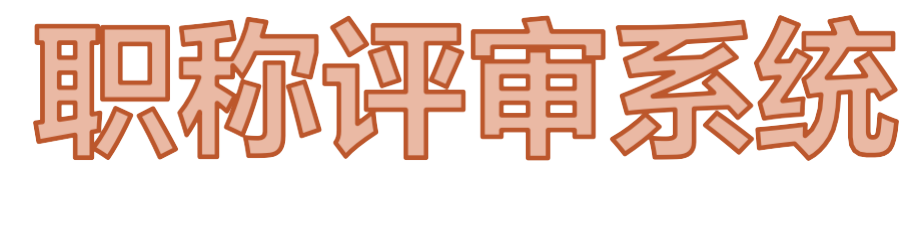

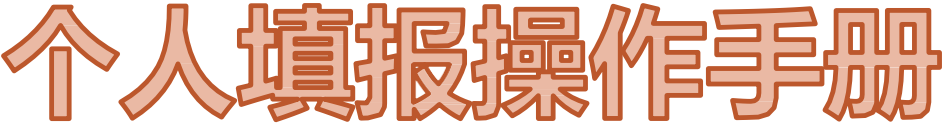

### 人力资源处师资发展与培训办公室 2024年4月

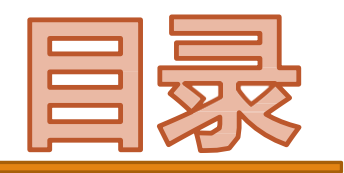

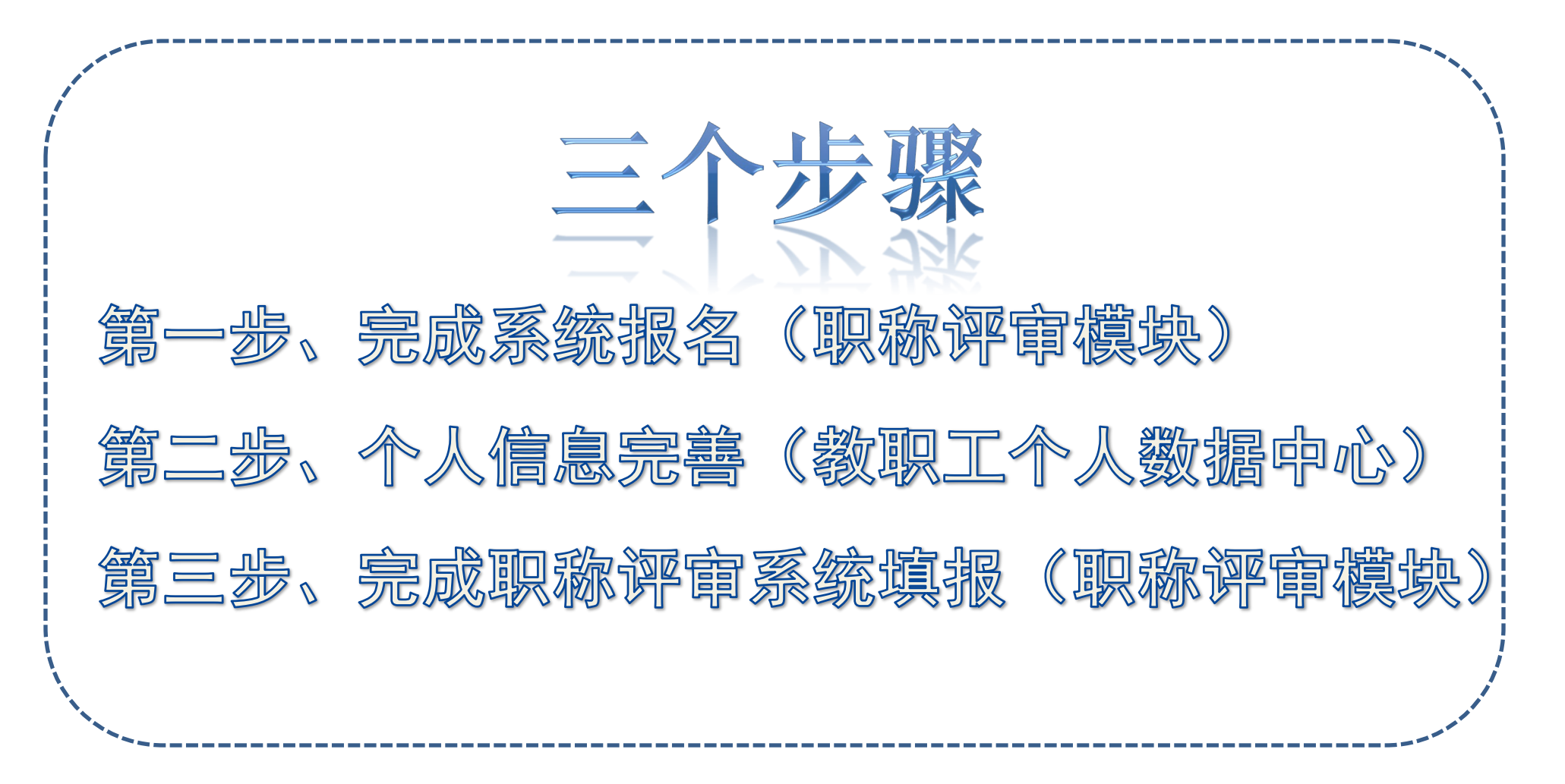

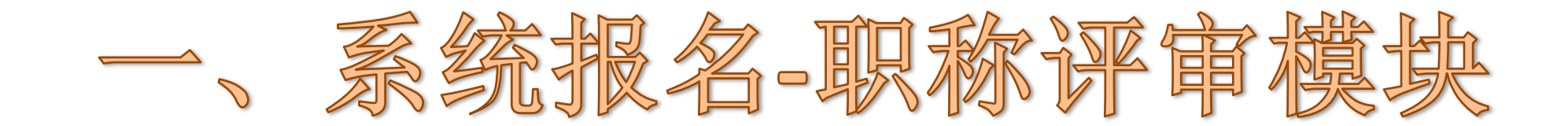

#### CHAPTER 1

一、系统报名-职称评审模块

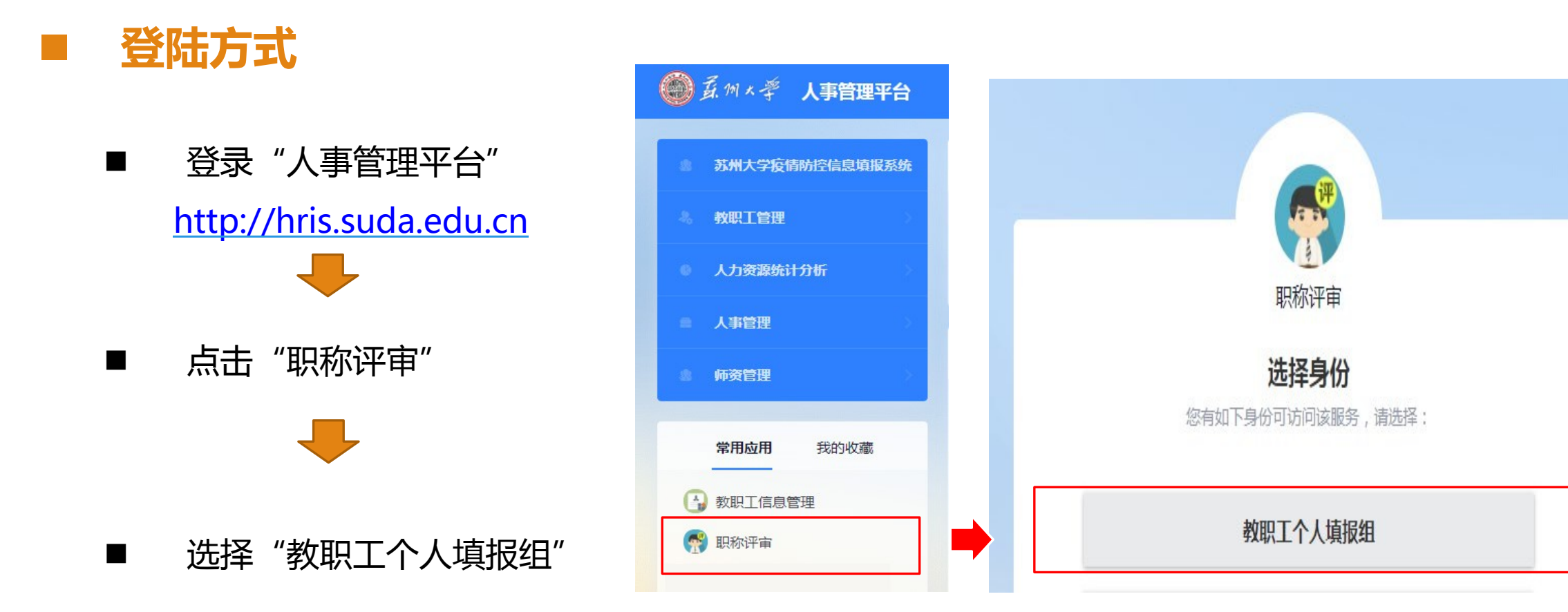

一、系统报名-职称评审模块

| ÓÍ   | 系例 × 学 <b>职称评审</b>           |    | 职称申报    | 职称申报历史 | 职称申报进度 | 教职工个人填报组 ▼                                                                                                    |
|------|------------------------------|----|---------|--------|--------|----------------------------------------------------------------------------------------------------|
|      | 年度专业技术职务评审                   |    |         |        |        |                                                                                                    |
| 个人申报 | 员截止时间: 不限制                   |    |         |        |        |                                                                                                    |
|      |                              |    |         |        | 6      | 9                                                                                                    |
|      | 选择申报职务、岗位、学科选择申报职务、岗位、学科选择申报 | 职务 |         |        |        | 1                                                                                                    |
|      |                              |    |         |        | -      | and the second second                                                                                                    |
|      | 历史学考古学其他专业 > 选择中扰            | 学科 | III     |        | -      | the state of the state of the s |
|      | <sup>博物馆</sup> → 选择岗         | i位 | -2      |        |        |                                                                                                    |
|      | 选好了,开始填报                     |    | Trainty |        |        |                                                                                                    |
|      |                              |    |         |        |        | ~ 1                                                                                                    |
|      | 占丰"许尔了 环始情报"                 |    |         |        |        |                                                                                                    |
|      | 点击"见好」,开始填放<br>完成系统报名。       |    |         |        |        |                                                                                                    |
|      |                              |    |         |        |        |                                                                                                    |

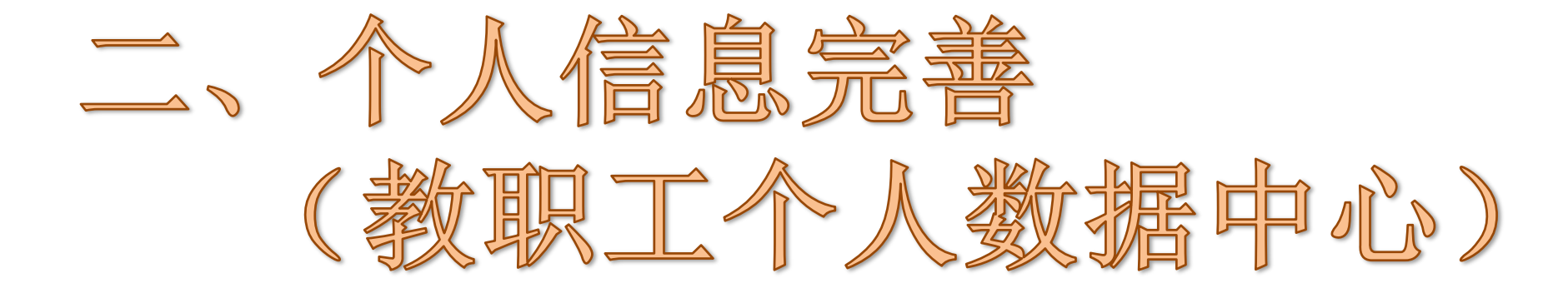

CHAPTER 2

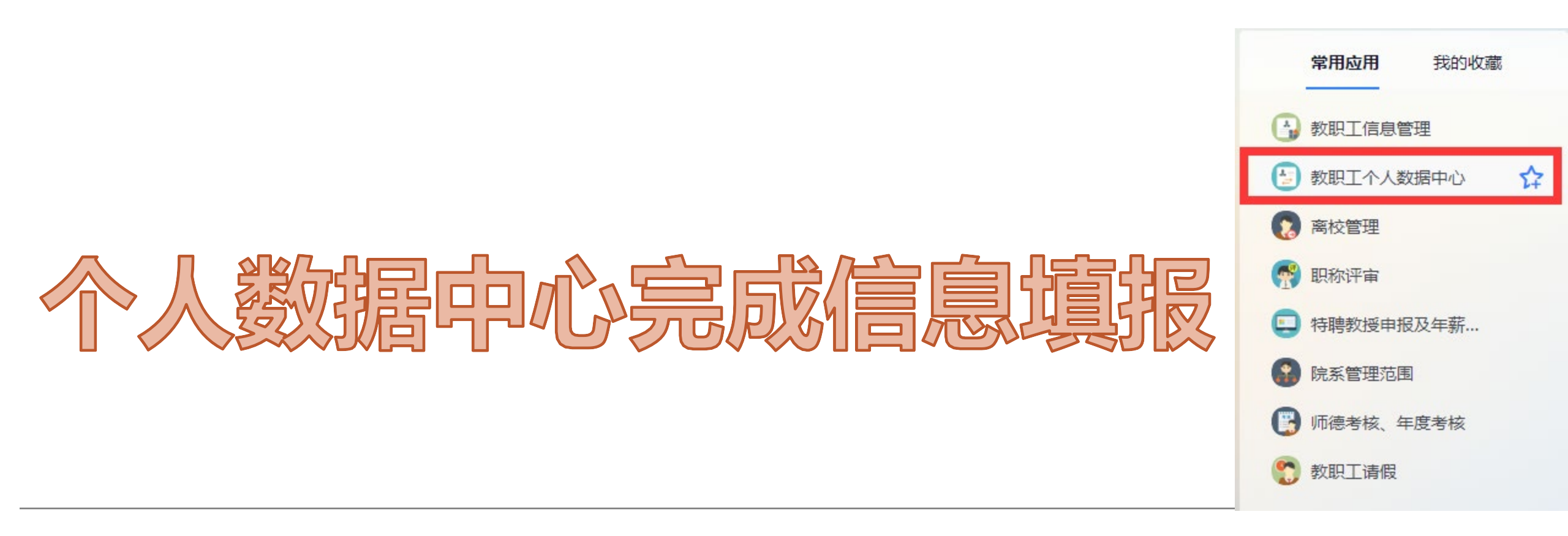

如在职称系统中加载的信息有误或缺失请至教职工个人中心进行修改,提交审核后重新在职称系统中加载。

#### Step 1 基本信息、专业技术职务(无误则无须修改) ● 夏州大寺

人才项目

社会兼职

培训深造

考核奖惩

挂职援建

| 夏州×学教职工信息变更管理 变更历史 被职工作总变更 变更历史 被职工作总变更 变更历史 被职工个人旗般组 ▼ |   |                             |            |         |                  |         |                                                                                                    | 教职工个人填报组 🔻 🔰 |
|---------------------------------------------------------|---|-----------------------------|------------|---------|------------------|---------|----------------------------------------------------------------------------------------------------|--------------|
| 师资发展与培训办公室在职在岗                                          |   | 基本信息<br>文字颜色: 章稿<br>基本信息 编辑 | 荷审核 🗾 审核拒绝 |         |                  |         |                                                                                                    |              |
| 基本信息                                                    | ^ | 职工号                         |            | 姓名      |                  | 英文名     |                                                                                                    |              |
| 基本信息                                                    |   | 曾用名                         | 无          | 性别      | 女                | 出生日期    |                                                                                                    |              |
|                                                         |   | 年龄                          | -          | 出生地     | Construction and | 籍贯      | in the second                                                                                                    |              |
| 个人经历                                                    | ^ | 国籍/地区                       | 中国         | 民族      | 汉族               | 身份证件类型  | 居民身份证                                                                                                    |              |
| 工作经历                                                    |   | 身份证件号                       |            | 港澳台侨    |                  | 健康状况    | 健康                                                                                                    |              |
| 学习经历                                                    |   | 婚姻状况                        | 未婚         | 参加工作年月  | 2020-08          | 政治面貌    | 中共党员                                                                                                    |              |
|                                                         | _ | 参加组织时间                      |            | 来校前所处区域 | 江苏省              | 来校前单位性质 | and the second second sec |              |
| 专业技术职务                                                  |   | 备注                          |            | 社保编号    |                  |         |                                                                                                    |              |
| 教学信息                                                    | ~ |                             |            |         |                  |         |                                                                                                    |              |
| 科研信息                                                    | ~ | 在校信息                        |            |         |                  |         |                                                                                                    |              |
| 教师资质和管理                                                 | ~ | 编制类别                        | 校编         | 来校年月    | 202              |         | ฮ <i>ี</i> เ                                                                                                    | 培训办公室        |

| 编制奕别                                    | 校编                                                                                                    | 来校年月                                                                                                    | 202                                                                                                    |                                                                                                    | 5 年前の公室                                                                                                    |
|-----------------------------------------|----------------------------------------------------------------------------------------------------|----------------------------------------------------------------------------------------------------|----------------------------------------------------------------------------------------------------|----------------------------------------------------------------------------------------------------|----------------------------------------------------------------------------------------------------|
| 录用方式                                    | 系统外调入                                                                                                    | 教职工类别                                                                                                    | 注:如学历学位信息、                                                                                                    | 专业技术职会                                                                                                    | 务信息有误,                                                                                                    |
| 员工状态                                    | 在职在岗                                                                                                    | 签订合同情况                                                                                                    | 可变更修改,待相关部                                                                                                    | 门审核完成                                                                                                    | 后变更完成。                                                                                                    |
|                                         |                                                                                                    |                                                                                                    |                                                                                                    |                                                                                                    |                                                                                                    |
| 业信息 编辑                                  |                                                                                                    |                                                                                                    |                                                                                                    |                                                                                                    |                                                                                                    |
| 最高学历                                    | 硕士研究生毕业                                                                                                    | 毕业日期                                                                                                    | 2020-06                                                                                                    | 最高学历院校                                                                                                    | 苏州大学                                                                                                    |
| 最高学位层次                                  | 硕士                                                                                                    | 最高学位                                                                                                    | 工学硕士学位                                                                                                    | 最高学位专业                                                                                                    |                                                                                                    |
| 学位授予年月                                  | 2020-06                                                                                                    | 最高学位院校                                                                                                    | 苏州大学                                                                                                    | 所学专业                                                                                                    | 纺织科学与工程                                                                                                    |
| 学缘结构(多选)                                | 本院校/机构取得研究生学历或硕士学位                                                                                                    | 学科类别                                                                                                    | 工学                                                                                                    | 一级学科                                                                                                    | 纺织科学与工程                                                                                                    |
| 二级学科                                    | 纺织工程                                                                                                    | 研究方向                                                                                                    | 纺织流体力学                                                                                                    | 海外经历                                                                                                    | 无                                                                                                    |
| 「「「「」」「「」」「」」「」」「」」「」」「」」「」」「」」「」」「」」「」 | <ul> <li>細かスカラ</li> <li>秋田方式</li> <li>秋江状态</li> <li>秋江状态</li> <li>秋山信息 編編</li> <li>読高学历</li> <li>読高学位层次</li> <li>学位授予年月</li> <li>学場结构(多选)</li> <li>二级学科</li> </ul> | A用方式         系统外调入           夏工状态         在职在岗           建富学历         硕士研究生毕业           露高学位层次         硕士           建協学在県在岗         2020-06           建協告約(多选)         本院校/机构取得研究生学历或硕士学位           或学科         纺织工程 | ARR ACT         ARR ACT         ARR ACT           ARR ACT         系统小调入         教职工类别           ATT ACT         系统小调入         教职工类别           ATT ACT         在职在岗         签订合同情况           ATT ACT         项士研究生毕业         毕业日期           AGP ACT         硕士研究生毕业         最高学位           AGP ACT         硕士         最高学位           AGP ACT         反してのら         最高学位院校           P協協特(多选)         本院校/机构取得研究生学历或硕士学位         学科类别           AGM ACT ACT         访识工程         研究方向 | ARRACE         ARRACE         ARRACE | And         And         And |

#### STEP2 完善教学信息(如呈现内容无误可不填写)

| 贫州大学教职工信息变更管     贫州大学教职工信息变更管   | 里                             |      | 教职工信息变更 |
|---------------------------------|-------------------------------|------|---------|
| <b>秋铭</b><br>师资发展与培训办公室<br>在职在岗 | 新增                            |      |         |
| 基本信息 ~                          |                               |      |         |
| 教学信息 ^                          |                               |      |         |
| 招收学生、指导青年教师情况<br>教学工作最          |                               |      |         |
|                                 | 明本一样但如今                       | 暂无数据 |         |
| <sup>数材</sup> 填写任现取             | 格雷丁人间 <b>成如</b> 实<br>只务以来教学信息 |      |         |
| 本科教学工程项目                        |                               |      |         |
| 教改项目                            |                               |      |         |
| 教学成果奖                           |                               |      |         |
| 多媒体课件、微课比赛                      |                               |      |         |
| 教学竞赛、专业竞赛、校级教学奖 (               |                               |      |         |
| 指导学生论文获奖                        |                               |      |         |

#### STEP3 科研信息完善(如呈现内容无误可不填写)

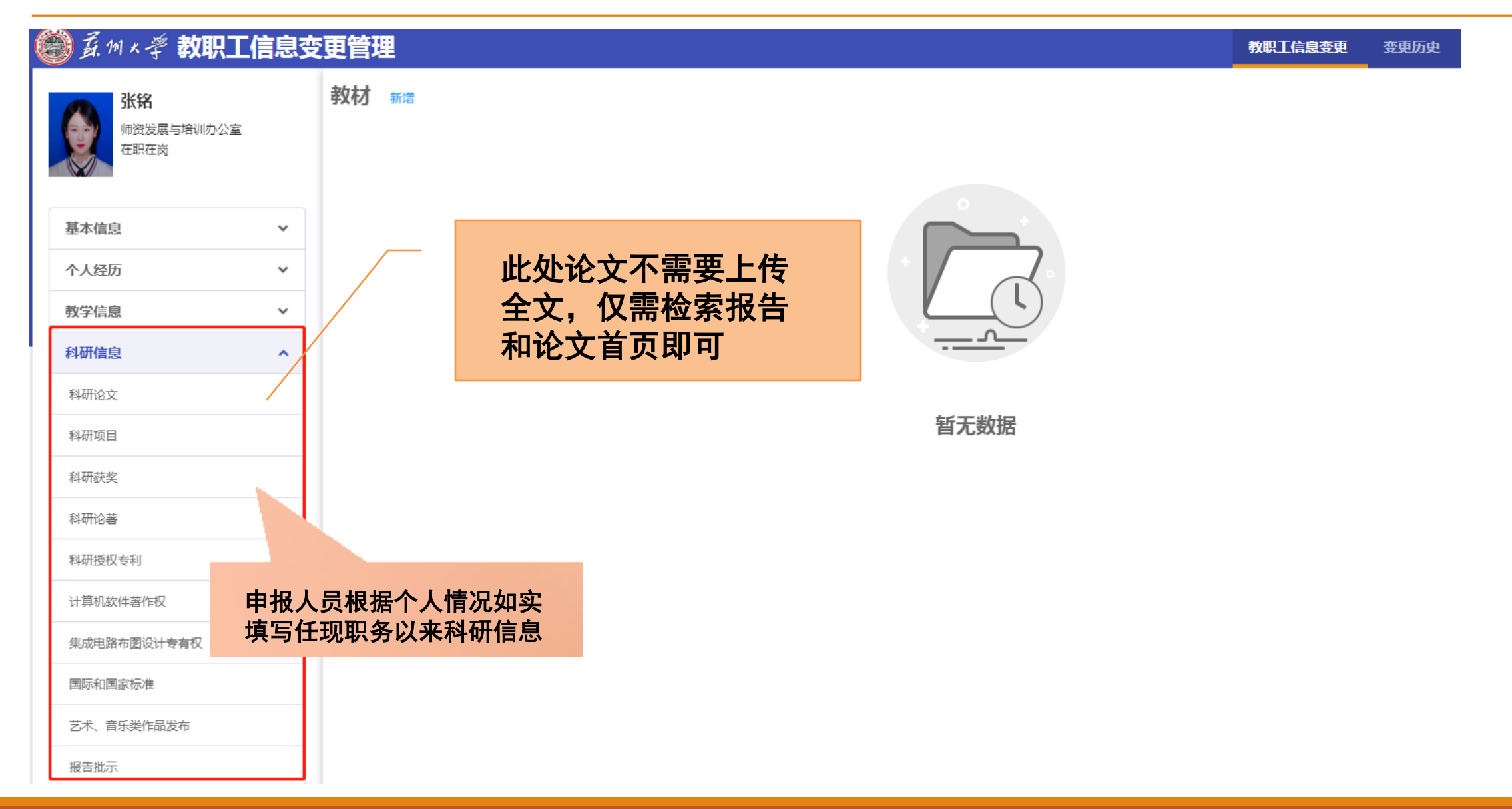

#### STEP4 完善教师资质和管理信息(如无教师资格证可不填写)

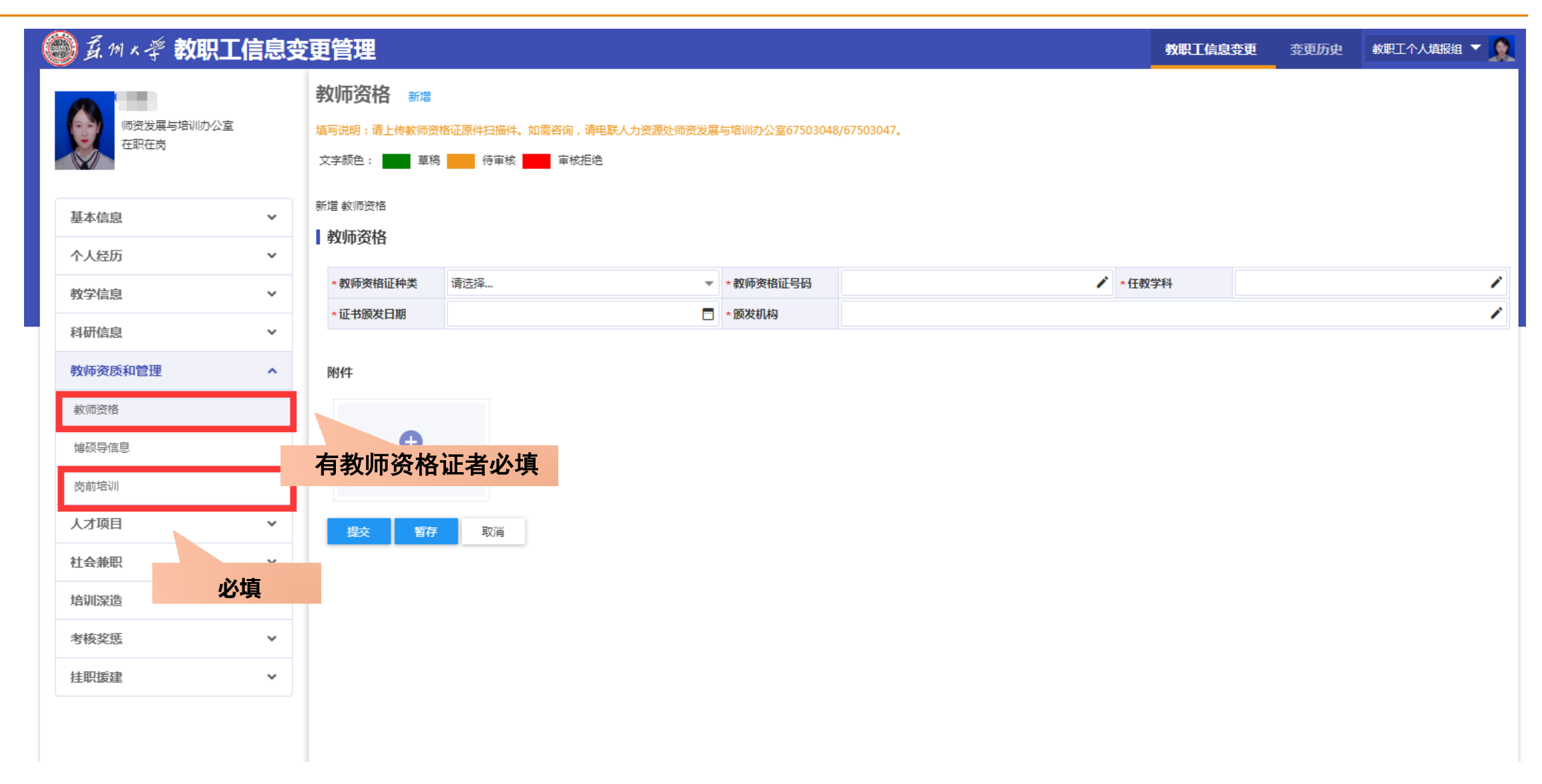

## 完成信息新增和修改后,提醒本单位人事、 教学、科研秘书及时审核信息,待职能部 门审核流程结束后,方可至职称评审模块 中加载信息。

审核信息需要一定时间,如职能部门没有立即审核,请申报人员耐心等待!

# 三、完成职称评审系统填报 (职称评审模块)

CHAPTER 3

#### 再次登录职称评审系统

| ▲<br>新州×学 人事管理平台 | 本应用为职称评审个人填报,您需要完成下面8个步骤                                                |
|------------------|-------------------------------------------------------------------------|
|                  | 1 基本信息                                                                  |
| 新州大学疫情防控信息填报系统   | 2 学习、工作经历                                                               |
| 冬 教职工管理          | 3 在职进修情况                                                                |
| 人力资源统计分析         | 4 教学业绩                                                                  |
| ■ 人事管理           | 如信息不全,请从"教职工个人数据系统"中的"教学信息"添加信息,待职能部门审核通过后,再点击加载<br>数据。                 |
| ● 师资管理           | 5 科研业绩<br>如信自不会 语从"教职工个人数据系统"由的"利研信自"沃加信自 法职能部门审控通过后 再占丰加裁              |
| <b>常用应用</b> 我的收藏 |                                                                         |
| ▲ 教职工信息管理        | 6 社会服务<br>限填写任现职以来至2019年12月31日。                                         |
| 💮 职称评审           |                                                                         |
|                  | 本人住地职以来工作总结<br>(包括思想政治表现、工作表现、教书育人、教学、科研、管理的水平、能力和实绩以及履行现职务岗位职责<br>情况等) |
|                  | 8 提交预览                                                                  |

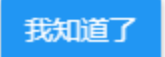

#### STEP1 核对基本信息、学习工作经历、在职进修情况

| 🏐 嘉州大学                                             | 职称评审                                                                                                    |                       |         |           |      | 职称申报                                  | 职称申报历史    | 职称申报进的   |                                                        |
|----------------------------------------------------|----------------------------------------------------------------------------------------------------|-----------------------|---------|-----------|------|---------------------------------------|-----------|----------|--------------------------------------------------------|
| 填写申请表 🕸                                            | <b>⋽说明</b> >                                                                                                    |                       |         |           |      |                                       |           |          | 小贴士:                                                   |
| 中报联会 教授; 中报委<br>基本信息<br>基本信息<br>注:如信息不全,请从<br>加载数据 | 例 高等子仪教师; 甲板级加 正高; 甲板子科 作成指挥子; 甲板甲位 人力多<br>学习、工作经历在职进修情况<br>"教职工个人数据系统"中补充缺少的信息,待人力资源处审核通过后,再                                                                                                    | (源处)<br>教·<br>点击加载数据。 | 学业绩     | 科研业绩      | 社会服务 | <i>(</i> 4                            | 、任现职以来工作… | <u>}</u> | <ol> <li>基本信息中如学历<br/>学位信息有误至教<br/>职工个人数据中心</li> </ol> |
| 单位                                                 | 人力资源处/师资发展与培训办公室                                                                                                    | 职工号                   |         |           | 姓名   | 4                                     |           |          | 提父修改。                                                  |
| 性别                                                 | 女                                                                                                    | 民族                    | 汉族      |           | 出生   | E年月                                   |           |          | 2. 学习工作经历、在                                            |
| 出生地                                                |                                                                                                    | 身体状况                  | 健康      |           | 参加   | 口工作时间                                 | 2020-08   |          | <b>职进修情况</b> 无须修                                       |
| 来校日期                                               | and the second second sec | 身份证件号码                |         | 填写"是否破格"。 | 本页面  | ; ; ; ; ; ; ; ; ; ; ; ; ; ; ; ; ; ; ; |           |          | 改, 直接占击保存                                              |
| 政治面貌                                               | 中共党员                                                                                                    | 现任党政职务                |         | 息填写无误后 点击 | "保存并 | _<br>不·                               | 2         |          |                                                        |
| 最高学历                                               | 硕士研究生毕业                                                                                                    | 最高学历取得时间              | 2020-06 | 一步"       |      | 5                                     | 苏州大学      |          | 开下一步                                                   |
| 最高学位                                               | 工学硕士学位                                                                                                    | 最高学位取得时间              | 2020-06 |           | 授予   | 8学位单位                                 | 苏州大学      |          |                                                        |
|                                                    | 纺织流体力学                                                                                                    | 现任专业技术职务              |         |           | 现任   | E专业技术职务年                              |           | (        |                                                        |
| 联系电话                                               |                                                                                                    | *是否破格                 | 否       |           | -    |                                       |           |          |                                                        |
| 〕止                                                 |                                                                                                    |                       |         |           |      |                                       |           |          |                                                        |
| 基本条件                                               |                                                                                                    |                       |         |           |      |                                       |           |          |                                                        |
| 岗前培训通过时间                                           | 2022-01-01                                                                                                    |                       |         |           |      |                                       |           |          |                                                        |
| 【任物即以来获何                                           | 节举称已                                                                                                    |                       |         |           |      |                                       |           |          |                                                        |

加载数据 排序

STEP2 教学业绩

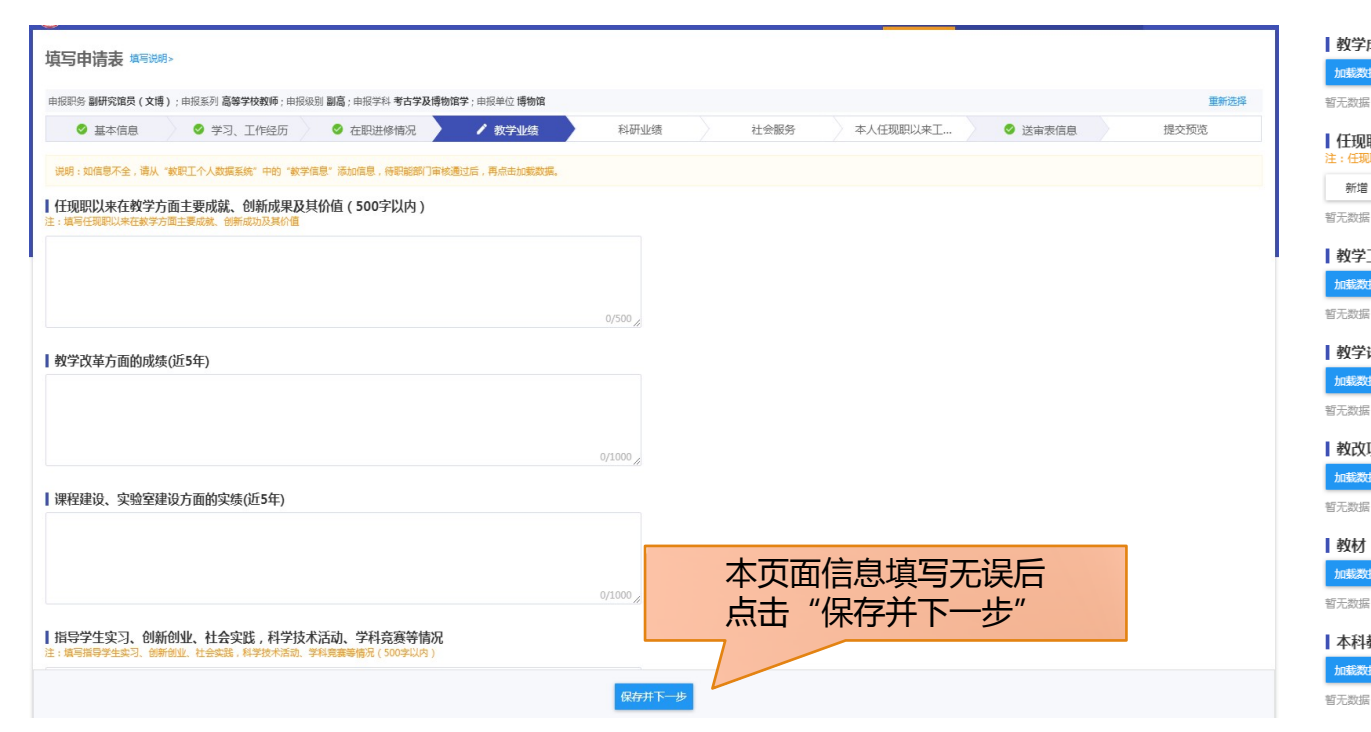

| 成果        | 奖励   |                                   |
|-----------|------|-----------------------------------|
| 据         | 排序   |                                   |
| ł         |      |                                   |
| 职以        | 来个人音 | <b>乐会或艺术展演情况</b><br>场音乐会或艺术创作展演情况 |
|           | 排序   |                                   |
| a.        |      |                                   |
| 工作        | 量    |                                   |
| 娠         | 排序   |                                   |
| 2         |      |                                   |
| 论文        | -    |                                   |
| 据         | 排序   |                                   |
| 1         |      |                                   |
| 项目        | 信息   |                                   |
| 娠         | 排序   |                                   |
| n.<br>Liv |      |                                   |
|           |      |                                   |
| 据         | 排序   |                                   |
| a.        |      |                                   |
| 教学        | 工程项目 |                                   |
| 堀         | 排序   |                                   |
| n i       |      |                                   |
|           |      |                                   |

| 本科教学  | L程项目 |          |
|-------|------|----------|
| 加载数据  | 排序   |          |
| 暂无数据  |      |          |
| 多媒体课  | 牛、微课 | 比赛       |
| 加载数据  | 排序   |          |
| 暂无数据  |      |          |
| 教学竞赛、 | 专业竞  | 赛、校级教学奖  |
| 加载数据  | 排序   |          |
| 暂无数据  |      |          |
| 指导本科学 | 主及硕士 | 研究生论文获奖  |
| 加載数据  | 排序   |          |
| 暂无数据  |      |          |
| 指导学生的 | 学科竞赛 |          |
| 加载数据  | 排序   |          |
| 暂无数据  |      |          |
| 独立指导或 | 成第一指 | 导本科生参加项目 |

加载数据

暂无数据

排序

#### 小贴士:

- 所有业绩均为任现 职以来。
- 所有成果截止时间 为2023年12月31日
- 3. 所有成果均为职能 部门审核通过的成果。
- 4. 不符合条件的成果 请本人删除。

#### STEP3 科研业绩

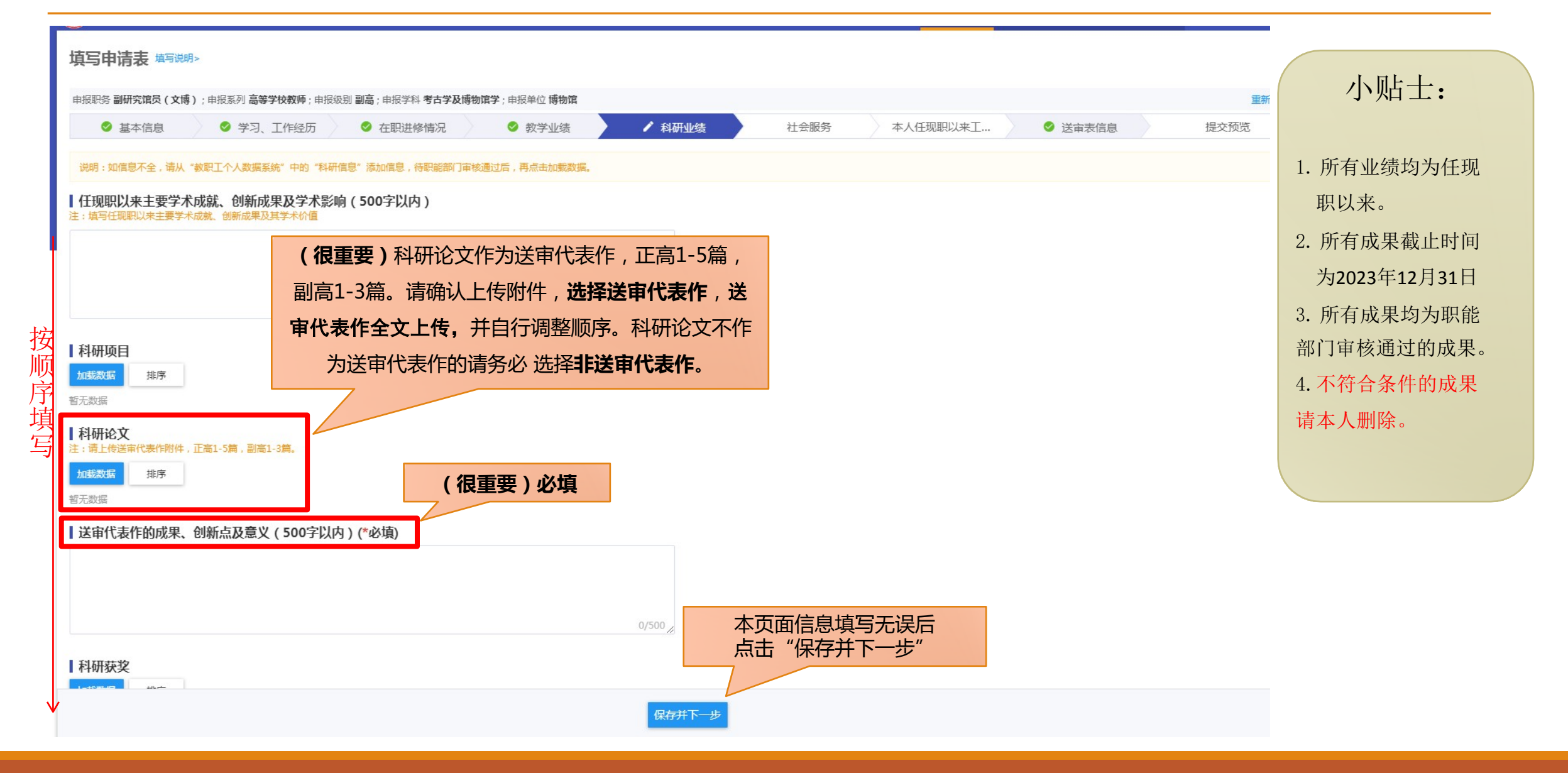

#### STEP4 本人任现职以来工作总结

#### 填写申请表 填写说明>

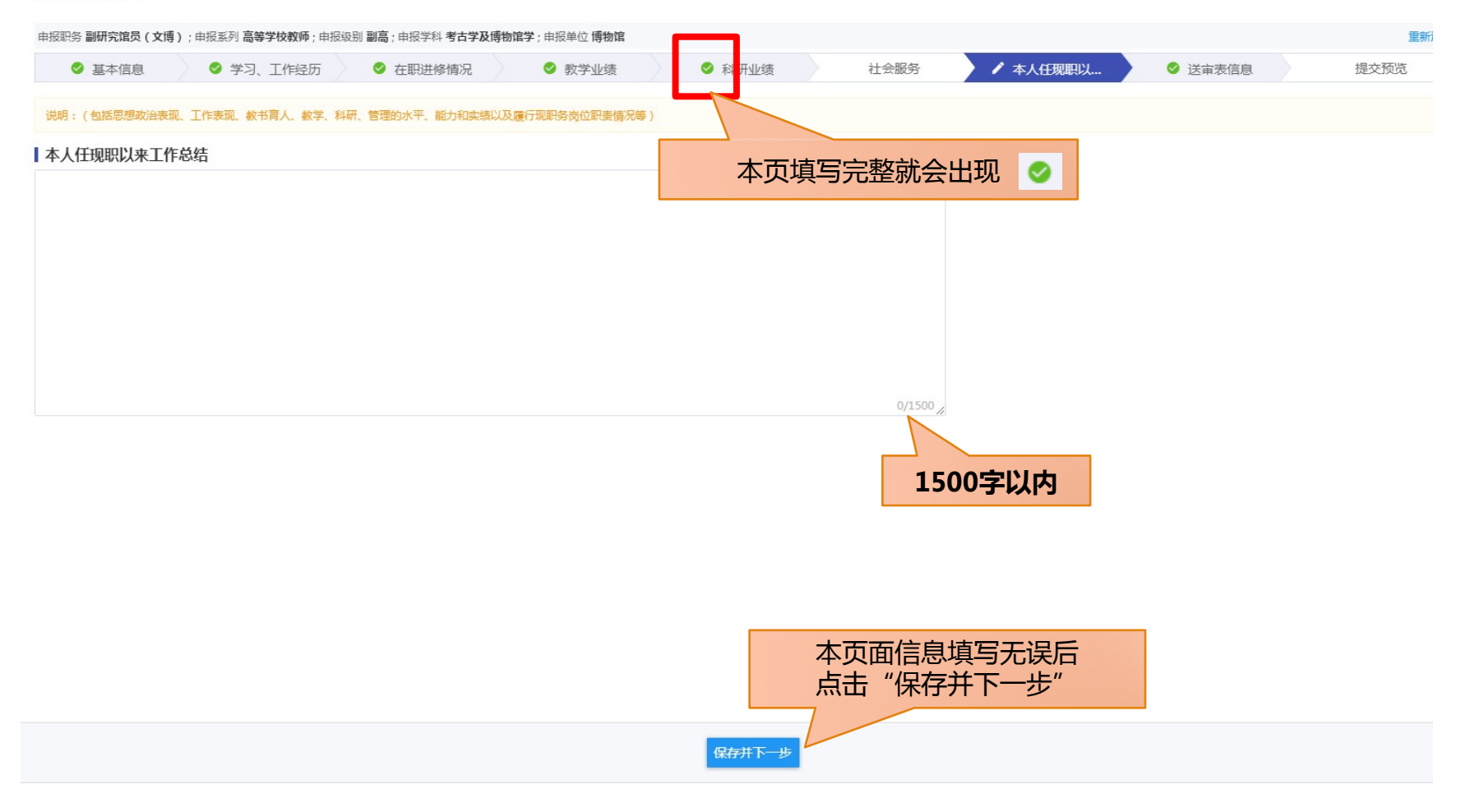

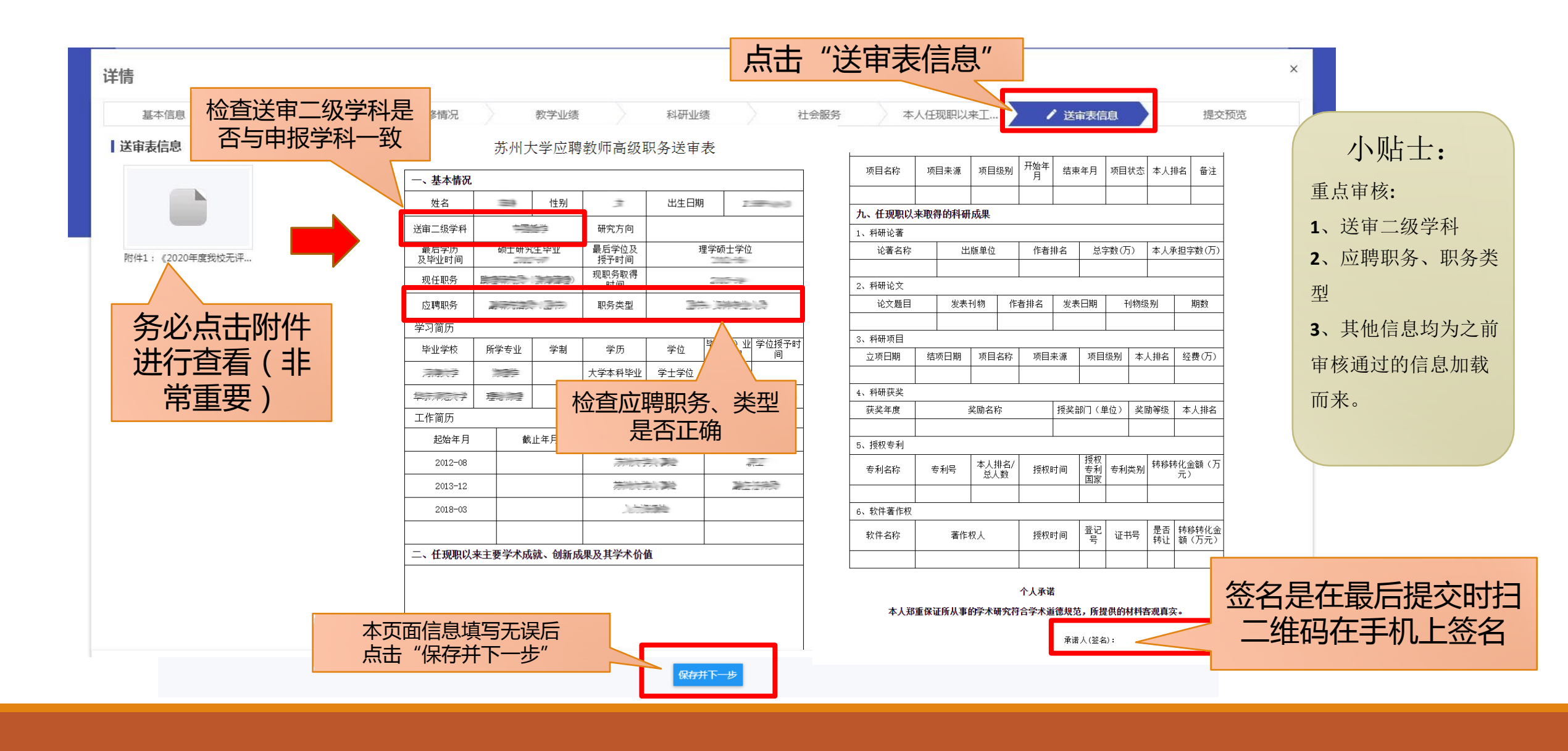

#### STEP6 提交预览

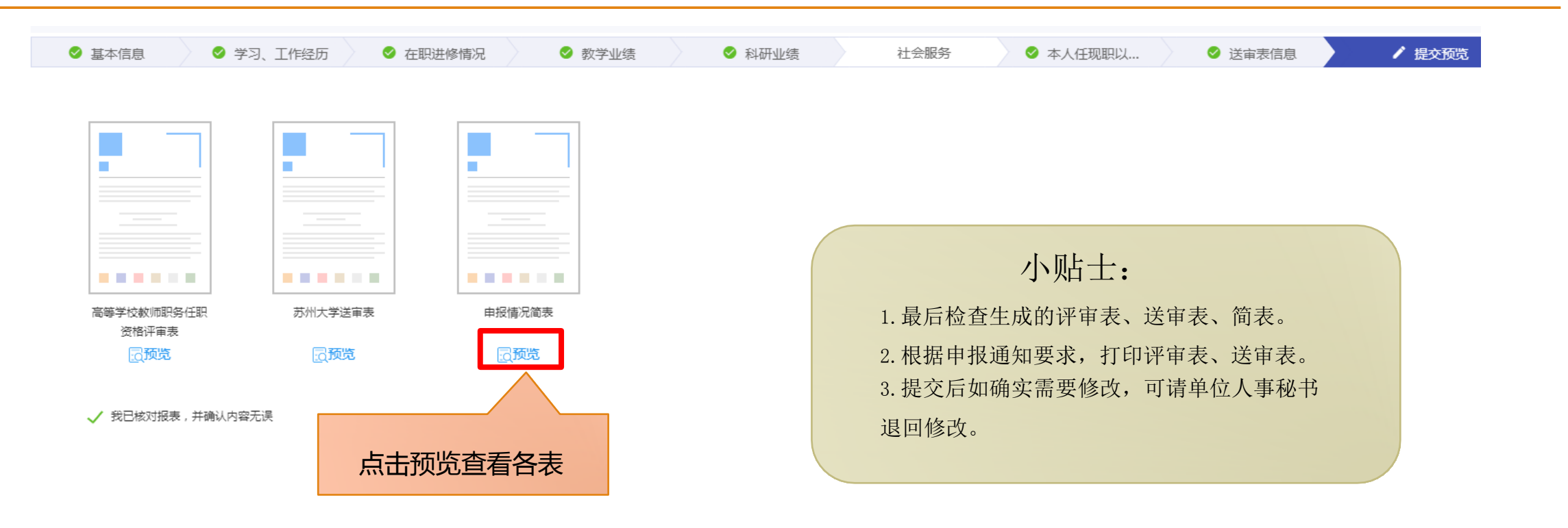

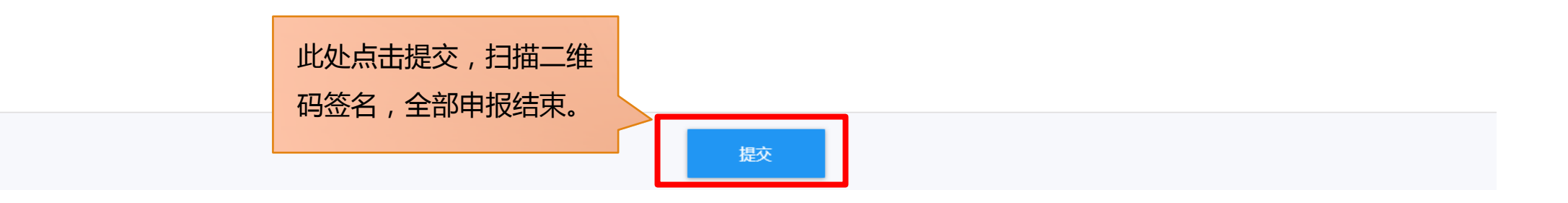

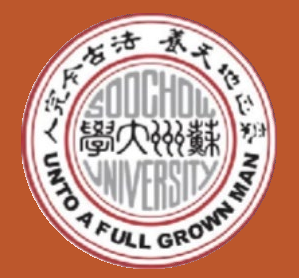

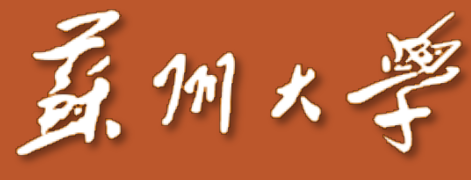

Soochow University

1 Shizi Str. Suzhou China 215006 www.suda.edu.cn 如有疑问请联系: 人力资源处师资发展与培训办公室 联系人:张铭、刘添裕 Email: <u>shiziban@suda.edu.cn</u> 电话: 67503047

#### 人力资源处师资发展与培训办公室